## Datautväxling via Internet

| Modulen för datautväxling via Internet är en tilläggsmodul                                                                                                    |
|----------------------------------------------------------------------------------------------------|
| via Internet                                                                                                    |
| Det är uteslutande data från växtodlingsprogrammet som<br>datautväxlas. Data från Näsgård Karta utväxlas inte.                                                                                                    |
| När programmet öppnas eller det väljs en driftsenhet, görs en<br>kontroll mot Internet om en samarbetspartner har laddat upp<br>nyare version av datauppgifter. Om detta är fallet, kommer<br>användaren få frågan om han vill hämta denna utgåva.<br>När det inte längre arbetas i driftsenheten (programmet<br>stängs eller en annan driftsenhet väljs) ges möjligheten att<br>läsa ut till Internet igen. |
| -<br>När man laddat ner en ny version har man möjlighet att<br>skrivskydda (låsa) uppgifterna. Andra samarbetsparter får då<br>besked när de öppnar programmet/driftsenheten att någon<br>annan arbetar med den aktuella driftsenheten. Det är dock<br>ändå möjligt att öppna driftsenheten, men eventuella<br>ändringar kommer att skrivas över när versionen laddas ned<br>till servern igen.              |
| <ul> <li>Om en driftsenhet är kopplat till ett kompanjonskap blir alla<br/>driftsenheter i detta kompanjonskap datautväxlade.</li> <li>Alla driftsenheter i ett kompanjonskap kommer att bli<br/>skrivskyddade samtidigt.</li> </ul>                                                                                                    |
| <ul> <li>I detta avsnitt visas hur uppsättning sker för Datautväxling<br/>via Internet. Se separat avsnitt hur du arbetar med<br/>datautväxlingen</li> </ul>                                                                                                    |
| -<br>För att Datautväxling via Internet skall fungera SKALL<br>det finnas förbindelse med Internet. Kontrollera alltid<br>Internetförbindelsen innan start av programmet                                                                                                    |
| tväxling                                                                                                    |
|                                                                                                    |

| Data ägare     | Som data ägare kan man in- och utläsa driftsenhetens data<br>samt administrera vilka andra användare/licenser av Näsgård<br>Mark som skall ha tillgång till data. |
|----------------|----------------------------------------------------------------------------------------------------|
| Data kompanjon | Som data kompanjon kan man in- och utläsa driftsenhetens<br>data                                                                                                  |

#### Unika användaruppgifter

Varje dator skall ha unik uppsättning av användarnamn Välj **Arkiv, Uppsättning, Användardata** 

| Arkiv | Utskrifter     | VO-plan | Fältkort | Organi      | ska gö   | dselme     | del | Lage |
|-------|----------------|---------|----------|-------------|----------|------------|-----|------|
| Di    | riftsenheter   |         | 1        | s 🕪         |          | <b>7</b> 8 | Ê   |      |
| Ko    | onvertering    | •       |          |             | _        |            |     |      |
| N     | ormer          |         |          |             |          |            |     |      |
| Sä    | äkerhetskopi   | a 🕨     |          |             |          |            |     |      |
| Sp    | oråk           |         |          |             |          |            |     |      |
| D     | atabasinställi | ningar  |          |             |          |            |     |      |
| U     | ppsättning     | ×       | Ta       | bort upps   | sättning | 9          |     |      |
| Se    | ervice         | •       | Ta       | bort alla i | uppsäti  | tningar    | .   |      |
| A     | vsluta         |         | Anv      | vändar da   | ata      |            |     |      |

Du måste minst ange initialer och ett namn, detta måste vara unikt för varje dator. Det är också detta namn som kommer att visas när inmatning är låst av denna användare.

| 🗄 Användar data 🛛 🛛 🔀 |                  |  |  |  |  |  |
|-----------------------|------------------|--|--|--|--|--|
|                       |                  |  |  |  |  |  |
| Initialer             | DD               |  |  |  |  |  |
| Namn                  | Dem O Demosson   |  |  |  |  |  |
| Titel                 |                  |  |  |  |  |  |
| Firma                 |                  |  |  |  |  |  |
|                       | Är administrator |  |  |  |  |  |
|                       | <u>Ok</u> ngra   |  |  |  |  |  |

#### Uppsättning datautväxling inom egen licens

Generellt

Här visas hur du sätter upp datautväxling mellan datorer som har samma programlicens t.ex. en lantbrukare som har flera datorer med samma licens. Hör visas hur uppsättningen sker på Huvuddatorn d.v.s. den dator som är Dataägare. (kan bara var en dator)

All administration och hantering av datautväxlingen sker under **Arkiv**, **Driftsenheter**, **Datautläsning**, **Internet**. Anmälan för datautväxling sker via funktionen **Anmäl driftsenhet** 

| 🛃 Driftsenheter                      |         |        |           |   |                      |    |
|--------------------------------------|---------|--------|-----------|---|----------------------|----|
| <ul> <li>Välj driftsenhet</li> </ul> | ▼ 🔹 Sök | 🔹 Data | utläsning | • | 🔹 PocketMark 🔹 Noter | •  |
| Sök/välj Skapa/änd                   | Ira     | Lok    | al 🕨      |   |                      |    |
| Driftsenhet                          | Sök     | Inte   | ernet 🔸   |   | Läs ut data          |    |
| Driftsenhet 🗠                        | Förnamn |        | Efternar  | r | Läs in data          | Po |
| AA1234                               | Dem O   |        | Demosso   |   | Anmäl driftsenhet    | 24 |
| BB9999                               | Per     |        | Olofsson  |   | •                    | 24 |

#### Anmälan för data ägare (på huvuddator)

Detta gör du på den datorn som är din huvuddator

En guide startar med olika steg för anmälan.

I första steget skall du välja Anmält som data ägare

Välj därefter **nästa** 

| 🚇 Wizard anmäld driftsenhet till data utväxling                                                                    |        |
|----------------------------------------------------------------------------------------------------|--------|
| Anmäl driftsenhet<br>Anmäl driftsenheten som data änare eller data konmanion! Data änare kommer att kunna hestämma |        |
| vilka data kompanjoner som har möjlighet för att läsa och rdigera data. Data kompanjon kommer end                  | ast    |
|                                                                                                    |        |
| Anmait som data agare     Anmait som data kompanjon                                                                |        |
|                                                                                                    |        |
| < Åternå                                                                                                    | Avbryt |
|                                                                                                    |        |

## Datautväxla via Internet

Manual senast ändrad 2011-07-20

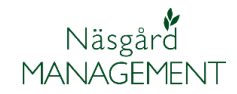

| När man sätter upp                                                   | 😸 Wizard anmäld driftsenhet till data utväxling                                                                                                    |                      |                                                                |                                      |  |  |  |
|----------------------------------------------------------------------|----------------------------------------------------------------------------------------------------|----------------------|----------------------------------------------------------------|--------------------------------------|--|--|--|
| datautvaxling inom egen<br>licens skall denna dialog inte<br>ifyllas | Anmäl data kompanjon<br>Ange namn och utväxlingsnyckel på de data kompanjoner som skall ha rättighet att läsa och redigera<br>den valda driftsenheten. |                      |                                                                |                                      |  |  |  |
| ,                                                                    | Namo                                                                                                    | Utväxlings nyckel    |                                                                |                                      |  |  |  |
| Väli <b>nästa</b>                                                    | *                                                                                                    |                      |                                                                |                                      |  |  |  |
|                                                                      |                                                                                                    |                      |                                                                |                                      |  |  |  |
|                                                                      |                                                                                                    |                      | < <u>Å</u> te                                                  | ergå Nästa > Avbryt                  |  |  |  |
|                                                                      |                                                                                                    |                      |                                                                |                                      |  |  |  |
| I nästa steg slutförs anmälan                                        | 🔜 Wizard anmäld driftse                                                                                                    | nhet till data utväx | ding                                                           |                                      |  |  |  |
| genom att klicka på knappen                                          |                                                                                                    | Anmäla               | an av driftsenh                                                | eten är ny klar                      |  |  |  |
| Utford                                                               |                                                                                                    | Driftsenheten ä      | ir nu anmäld som dataägare Data                                | a kompanjon kommer nu att kunna läsa |  |  |  |
|                                                                      |                                                                                                    | och redigera nà      | ir driftsenheten är utläst<br>et godkäppa apmälpingon av drift | ranhatan                             |  |  |  |
|                                                                      | valjou or for au gouvalna annaningen av un senneten                                                                                                    |                      |                                                                |                                      |  |  |  |
|                                                                      | < <u>Å</u> tergå                                                                                                    |                      |                                                                |                                      |  |  |  |
|                                                                      | ,                                                                                                    |                      |                                                                |                                      |  |  |  |
| I driftsenheter markerar du                                          | <ul> <li>Välj driftsenhet</li> </ul>                                                                                                    | 🔹 🔹 Skapa dr         | iftsenhet 🔹 Ta bor                                             |                                      |  |  |  |
| fältet Automatisk uppladd-<br>ning Därofter kommer                   | 🔹 Arkivera data 🝷 🔹 Reindexera databaser 🔹 Not                                                                                                    |                      |                                                                |                                      |  |  |  |
| användaren att få frågan om                                          | Sök/väli Skapa/ändi                                                                                                    | ra                   |                                                                |                                      |  |  |  |
| driftsenheten skall läsas ut till                                    | Driftsenbet                                                                                                    | Server data ut       | växling                                                        |                                      |  |  |  |
| Internet varje gång driftsen-<br>hetens stängs (när man              | Driftsenhet /                                                                                                    | Utväyling            | Automatisk uppladd                                             |                                      |  |  |  |
|                                                                      | AA1234                                                                                                    | Anmäld               |                                                                |                                      |  |  |  |
| öppnar driftsenhetsöver-                                             | ▶ BB9999                                                                                                    |                      |                                                                |                                      |  |  |  |
| sikten)                                                              |                                                                                                    |                      | I I                                                            |                                      |  |  |  |

Läs ut data till Internet

#### Uppsättning övriga datorer

Generellt

Här nedan visas hur lantbrukare med flera datorer med samma licens, gör uppsättningen på externa datorer som skall vara data kompanjoner. (kan vara flera datorer)

| Om du har data innan i den<br>externa datorn skall du ta bort<br>dessa. Markera aktuell<br>driftsenhet och välj <b>Ta bort</b><br><b>driftsenhet</b>                 | Välj driftsenheter         Välj driftsenhet          Sök/välj         Skapa/ändra         Ansvarig         Oriftsenhet         Register                                                                                    | senhet Ta bort drif                                                                                                    | Ägare<br>Förnamn                                                                            | Kopierar drifts                                | enhet • Register • •<br>Adress Postnr Stad              |
|----------------------------------------------------------------------------------------------------|----------------------------------------------------------------------------------------------------|----------------------------------------------------------------------------------------------------|---------------------------------------------------------------------------------------------|------------------------------------------------|---------------------------------------------------------|
| valj<br>Datautläsning, Internet,<br>Uppsättning och Visa nya<br>Internet driftsenheter                                                                               | Välj driftsenheter         Välj driftsenhet         Sök/välj         Skapa/ändra         Loka         Sök/välj         Skapa/ändra         Loka         Driftsenhet         Driftsenhet         Register         Kompanjon | itläsning ▼ ● Pocket<br>al →<br>Läs ut dat<br>Läs in dat:<br>V Drift<br>Avanmäl drif<br>Uppsättnii                         | Noter ▼ a a tsenhet driftsenhet ng                                                          | Efternamn<br>Datautvä<br>Utväxling<br>Visa nya | Adress<br>ixling<br>js nyckel<br>Internet driftsenheter |
| Markera aktuell driftsenhet<br>och välj Läs in driftsenhet                                                                                                    | Visa nya Internet dri<br>Läs in driftsenhet<br>Driftsenhets namn<br>Kompanjonskap, Demolunda                                                                                                    | ftsenheter<br>Namn<br>Dem O Demosso                                                                                        | D<br>10 20                                                                                  | Date<br>011-04-06                              |                                                         |
| Uppgifter visas om utväxlings<br>datan. Välj <b>OK</b><br>Data läses in.När nedan-<br>stående bild visas välj <b>OK</b><br>Information X<br>Datainläsning är utförd! | Virtual Information Driftsenheter Driftsenheter Driftsenhet: Kompanjonskap Navn: Demolunda AB Navn: Per Olofsson                                                                                                    | Du är på väg att hå<br>Skapad av: Dem O<br>den 2011-04-06 08<br>kommentar: Utläst<br>av Dem O Demosso<br>Kompanjonskap: Ko | Komm<br>ämta en ny<br>Demosson<br>p:02:52<br>06-4-2011<br>on<br>Dompanjonsk<br><u>Ångra</u> | nentar<br>driftsenhet<br>08:02<br>Kap          | från Internet. 🔨                                        |
| Alla inställningar som berör<br>Datautväxlingen blir<br>automatiskt samma som<br>huvuddatorn                                                                         | Välj driftsenheter         Välj driftsenhet         Sök/välj         Skapa/ändra         Ansvarig         Oriftsenhet         Register         Kompanjonskap         Gemensamt register2         Kompanjonskap             | nhet • Ta bort driftse                                                                                                    | nhet • Kop<br>Server data<br>Utväxling S<br>Ansluten                                        | pierar driftsenh<br>utväxling<br>itatus        | et • Register • • Kon<br>Automatisk uppladdning         |

AA1234

#### Uppsättning datautväxling med olika licenser

Generellt

Här visas hur du sätter upp datautväxling mellan datorer som har olika licens t.ex. mellan en lantbrukare och hans rådgivare.

#### Rådgivaren innan uppsättning

| Den som skall vara datakom-<br>panjon, (här rådgivaren), skall<br>sända en utväxlingsnyckel till | Välj d<br>Sök/välj | <mark>senheter</mark><br>riftsenhet ▼<br>Skapa/ändra | <ul> <li>Sök</li> </ul> | <ul> <li>Datautläsning</li> <li>Lokal</li> </ul> | 🔹 🔹 Pocket 🔹 Not    | er 🔻 |                 |                   |
|--------------------------------------------------------------------------------------------------|--------------------|------------------------------------------------------|-------------------------|--------------------------------------------------|---------------------|------|-----------------|-------------------|
| dataägaren (här lantbrukaren)                                                                    | Ansvarig           | (alla)                                               |                         | Internet 🕨                                       | Läs ut data         |      |                 |                   |
| Denna finns i <b>Driftsenheter,</b><br>Datautläsning, Internet,                                  | Driftsenhet        |                                                      |                         |                                                  | Läs in data         |      |                 |                   |
|                                                                                                  | Register Kompai    |                                                      |                         | njon 🗸 Drift                                     | t Anmäl driftsenhet |      | Efternamn       | Adress            |
|                                                                                                  |                    |                                                      |                         |                                                  | Avanmäl driftsenł   | net  |                 |                   |
| pyckol                                                                                           |                    |                                                      |                         |                                                  | Uppsättning         | •    | Datautväxling   |                   |
| пуске                                                                                            |                    |                                                      |                         |                                                  |                     |      | Utväxlings nyc  | kel               |
|                                                                                                  |                    |                                                      |                         |                                                  |                     |      | Visa nya Interr | net driftsenheter |
|                                                                                                  |                    |                                                      |                         |                                                  |                     |      |                 | -                 |
| Donna nyakal cända till data                                                                     |                    |                                                      |                         |                                                  |                     |      |                 |                   |

Denna nyckel sänds till dataägaren. Kan ske direkt via epost härifrån (om du använder Microsoft e-post program)

En rådgivare använder samma nyckel till alla kunder

| 🞸 Utväxlings ny   | ckel                |                 | × |
|-------------------|---------------------|-----------------|---|
| Utväxlings nyckel | 3e16-c6e1-41fa-49de | Sänd via e-post |   |

#### Anmälan för data ägare (lantbrukaren)

Välj Arkiv, Driftsenheter, Datautläsning, Internet. och Anmäl driftsenhet

| 🛃 Driftsenheter                      |         |        |            |     |                      |    |
|--------------------------------------|---------|--------|------------|-----|----------------------|----|
| <ul> <li>Välj driftsenhet</li> </ul> | ▼ 🔹 Sök | 🔹 Data | utläsning  | •   | 🔹 PocketMark 🔹 Noter | •  |
| Sök/välj Skapa/änd                   | Ira     | Lok    | al 🕨       |     |                      |    |
| Driftsenhet                          | Sök     | Inte   | Internet 🕨 |     | Läs ut data          |    |
| Driftsenhet 🛛 🛆                      | Förnamn |        | Efterna    | n   | Läs in data          | Po |
| AA1234                               | Dem O   |        | Demoss     | 0   | Anmäl driftsenhet    | 24 |
| BB9999                               | Per     |        | Olofsso    | n - |                      | 24 |

| En guide startar med olika |  |
|----------------------------|--|
| steg för anmälan.          |  |

# I första steget väljs Anmält som data ägare

Det är bara en dator som kan vara data ägare, däremot kan flera vara data kompanjoner. En rådgivare bör alltid vara data kompanjon Välj därefter **nästa** 

| 🖷 Wizard anmäld driftsenhet till data utväxling                                                                                                    |        |
|----------------------------------------------------------------------------------------------------|--------|
| Anmäl driftsenhet<br>Anmäl driftsenheten som data ägare eller data kopmanjon! Data ägare kommer att kunna bestämma<br>vilka data kompanjoner som har möjlighet för att läsa och rdigera data. Data kompanjon kommer endast |        |
| Anmält som data ägare     Anmält som data kompanjon                                                                                                    |        |
| < <u>A</u> terg8 N <b>ästa</b> >                                                                                                    | Avbryt |

## Datautväxla via Internet

Manual senast ändrad 2011-07-20

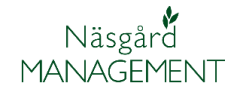

| Skriv in namnet på den du vill                                                                                  | 💀 Wizard anmäld driftsenhet till data utväxling                                                                                                    |  |  |
|----------------------------------------------------------------------------------------------------|----------------------------------------------------------------------------------------------------|--|--|
| skall vara data kompanjon<br>(rådgivaren) samt denna<br>persons utväxlingsnyckel                                | Anmäl data kompanjon<br>Ange namn och utväxlingsnyckel på de data kompanjoner som skall ha rättighet att läsa och redigera<br>den valda driftsenheten. |  |  |
|                                                                                                    | Namn Utväxlings nyckel                                                                                                    |  |  |
|                                                                                                    | I Rådgivare Per Persson D5DE-2FAF-D111-1243                                                                                                    |  |  |
|                                                                                                    | < <u>Å</u> tergå Nästa > Avbryt                                                                                                    |  |  |
|                                                                                                    |                                                                                                    |  |  |
| I nästa steg slutförs anmälan                                                                                   | 🖳 Wizard anmäld driftsenhet till data utväxling                                                                                                    |  |  |
| genom att klicka på knappen                                                                                     | Anmälan av driftsenheten är ny klar                                                                                                    |  |  |
|                                                                                                    | Driftsenheten är nu anmäld som dataägare Data kompanjon kommer nu att kunna läsa<br>och redigera när driftsenheten är utläst                           |  |  |
|                                                                                                    | Välj Utför för att godkänna anmälningen av driftsenheten                                                                                               |  |  |
|                                                                                                    | < <u>Å</u> tergå                                                                                                    |  |  |
|                                                                                                    |                                                                                                    |  |  |
| I driftsenheter markerar du                                                                                     | 🔹 Välj driftsenhet 🝷 🔹 Skapa driftsenhet 🔹 Ta bor                                                                                                    |  |  |
| fältet Automatisk uppladd-                                                                                      | <ul> <li>Arkivera data          <ul> <li>Reindexera databaser</li> <li>Not</li> </ul> </li> </ul>                                                      |  |  |
| användaren att få frågan om                                                                                     | Sök/välj Skapa/ändra                                                                                                    |  |  |
| driftsenheten skall läsas ut till                                                                               | Driftsenhet Server data utväxling                                                                                                    |  |  |
| Internet varje gång driftsen-<br>hetens stängs (när man<br>stänger programmet eller<br>äpppar driftsonbotsövor- | Driftsenbet / Utväxling Automatisk unpladd                                                                                                    |  |  |
|                                                                                                    |                                                                                                    |  |  |
|                                                                                                    |                                                                                                    |  |  |
| sikten)                                                                                                    |                                                                                                    |  |  |
|                                                                                                    |                                                                                                    |  |  |
| Las ut data till Internet                                                                                       |                                                                                                    |  |  |
| Uppsättning data kompanjon                                                                                      | (Rådgivaren)                                                                                                    |  |  |
| Om du har data innan i den                                                                                      | V Driftsenheter                                                                                                    |  |  |
| externa datorn skall du ta bort                                                                                 | 🔹 Välj driftsenhet 🝷 🔹 Skapa driftsenhet 🌘 Ta bort driftsenhet 🔰 Kopierar driftsenhet 🔹 Register 🝷 🕬                                                   |  |  |
| dessa. Markera aktuell                                                                                          | Sök/välj Skapa/ändra                                                                                                    |  |  |
| arittsennet och valj <b>Ta bort</b>                                                                             | Ansvarig (alla)                                                                                                    |  |  |

#### driftsenhet

Arkivera för säkerhets skull driftsenheten innan

#### Välj

Datautläsning, Internet, Uppsättning och Visa nya Internet driftsenheter

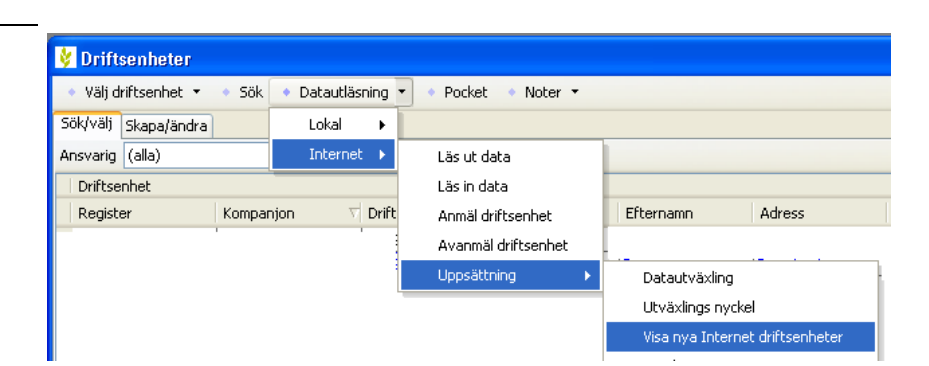

Kompanjonskap 🗸 Driftsenhet

Ägare

Förnamn Efternamn Adress Postnr Stad

Driftsenhet

Register

## Datautväxla via Internet

Manual senast ändrad 2011-07-20

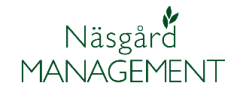

Markera aktuell driftsenhet och välj Läs in driftsenhet Om rådgivaren har flera kunder som använder datautväxlingen kommer alla att visas här.

Uppgifter visas om utväxlings datan. Välj **OK** 

Data läses in.När nedanstående bild visas välj **OK** 

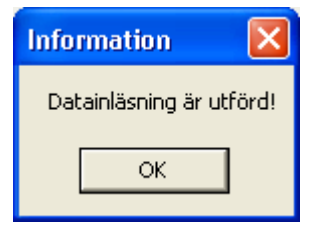

Alla inställningar som berör Datautväxlingen blir automatiskt samma som data ägarens (lantbrukaren)

| Visa nya Internet drif   |                |            |  |
|--------------------------|----------------|------------|--|
| Läs in driftsenhet       |                |            |  |
| Driftsenhets namn        | Namn           | Date       |  |
| Kompanionskap, Demolunda | Dem O Demosson | 2011-04-06 |  |

| 😻 Information                                                          |                                                                                                    |
|------------------------------------------------------------------------|----------------------------------------------------------------------------------------------------|
| Driftsenheter                                                          | Kommentar                                                                                                    |
| Driftsenhet: Kompanjonskap<br>Navn: Demolunda AB<br>Navn: Per Olofsson | Du är på väg att hämta en ny driftsenhet från Internet.<br>Skapad av: Dem O Demosson<br>den 2011-04-06 08:02:52<br>kommentar: Utläst 06-4-2011 08:02<br>av Dem O Demosson<br>Kompanjonskap: Kompanjonskap |
|                                                                        | <u>OK</u> Ångra                                                                                                    |

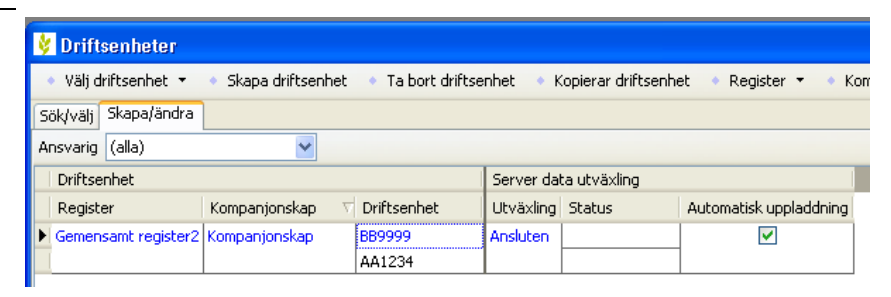

#### Ursprungliga data arkiveras

Vid inläsning av data från Internet kommer de ursprungliga uppgifterna i databasen att läsas ut och arkiveras.

Om de inlästa uppgifterna är fel kan man därmed läsa in de ursprungliga uppgifterna igen

| 🐓 Driftsenheter                                                                         |         |           |           |                        |  |  |  |
|-----------------------------------------------------------------------------------------|---------|-----------|-----------|------------------------|--|--|--|
| 🔹 Välj driftsenhet 👻 🔹 Skapa driftsenhet 🔹 Ta bort driftsenhet 🔹 Kopierar driftsenhet 🔹 |         |           |           |                        |  |  |  |
| 🔹 Arkivera data 🔻 🔹 Reindexera databaser 🔹 Noter 👻 🔹 Hämta zippad db                    |         |           |           |                        |  |  |  |
| Arkivera data                                                                           |         |           |           |                        |  |  |  |
| Arkiv                                                                                   | Jare    |           |           |                        |  |  |  |
| Driftsenhet 🗸                                                                           | Förnamn | Efternamn | Adress    | Postnr Stad            |  |  |  |
| AA1234                                                                                  | Dem O   | Demosson  | Demolunda | 242 97 Hörby           |  |  |  |
| BB9999                                                                                  | Per     | Olofsson  | Hittepo   | 24297 Hörby            |  |  |  |
| 🐓 Arkiv                                                                                 |         |           |           |                        |  |  |  |
| 🔹 Läs in 🔹 Visa även autoarkiverade 🗹 🔹 Sänd via e-post 🔹 Kopiera till fil 🔹 Ta b       |         |           |           |                        |  |  |  |
| Datum 🗸 Driftsenheter                                                                   |         |           | Kom       | mentar                 |  |  |  |
| > 2010-07-23 AA1234, BB9999                                                             |         |           | Auto      | Automatisk arkiverat a |  |  |  |